## Adding Officers to Prelog Drop-Down

- 1. Log into the prelog site at <u>https://weblog.dps.state.ia.us/limsprelogv2/</u>.
- 2. Click New Prelog

| LIMS PRELOG                                                |                                                |                                                                             |                 | DCICST   (ORACLE) LIMS_PROD<br>1.27440-NET4.0.30319 |
|------------------------------------------------------------|------------------------------------------------|-----------------------------------------------------------------------------|-----------------|-----------------------------------------------------|
| « MENU                                                     | ⊠ QUICK FIND                                   |                                                                             |                 |                                                     |
| New Prelog<br>Search A<br>Reports A<br>Documents<br>Logout | Department<br>Department Case Number<br>Search | * DCI                                                                       | <b>`</b>        |                                                     |
|                                                            | Dept. Case Number                              | Department Name                                                             | Case Entry Date |                                                     |
|                                                            | 14006021                                       | DCI                                                                         | 01/29/2014      |                                                     |
|                                                            | 001                                            | DCI                                                                         | 07/11/2011      |                                                     |
|                                                            | 201120906                                      | DCI                                                                         | 04/05/2011      |                                                     |
|                                                            | 2012-45793                                     | DCI                                                                         | 08/20/2012      |                                                     |
|                                                            | 2014-00001                                     | DCI                                                                         | 02/17/2023      |                                                     |
|                                                            | 2023-00001                                     | DCI                                                                         | 02/17/2023      |                                                     |
| Status                                                     |                                                |                                                                             |                 |                                                     |
|                                                            |                                                | Crime Fighter B.E.A.S.T. © 1995, 2023 Porter Lee Cor<br>All rights reserved | poration.       |                                                     |

3. Type in any department case number. If this case has not been prelogged, create a new prelog.

| LIMS PRELOG                      |                                                                                                    | DCICST   (ORACLE) LIMS_PROD<br>1.27440-NET4.0.30319 |
|----------------------------------|----------------------------------------------------------------------------------------------------|-----------------------------------------------------|
| MENU Dashboard New Prelog Search | New Prelog Case Case Information                                                                                                    |                                                     |
| Reports  Documents Logout        | Department       Search/Create Prelog Case         Department C       Department * DCI         Case Officer       Department Case Number * 2014-14121         Occurrence Da       No local results found.         Primary Offense       Search Create Prelog Back to Dashboard         Occurrence Location       Image: County mark                                                                                                    |                                                     |
| o # 💽 💁 🗃                        | Names     Existing Names     Items     Existing Items       Name Type*     Last Name*     First Name     Middle Name Date of Birth     Sex     D       X     V     Image: Constraint of the sex     Image: Constraint of the sex     Image: Conste the sex     Image: Constraint | L# FBI# DCI {                                       |

## 4. On the Case Information screen, click add officer.

| LIMS PRELOC               | 6                   |           |             |            |             |               |     | DCICS | T   (ORACLE) I<br>1.27440-NE | _IMS_PROD<br>T4.0.30319 |
|---------------------------|---------------------|-----------|-------------|------------|-------------|---------------|-----|-------|------------------------------|-------------------------|
| MENU Dashboard New Deploy | New Prelog Cas      | se        |             |            |             |               |     |       |                              |                         |
| New Prelog                | Case Informat       | tion      |             |            |             |               |     |       |                              |                         |
| Reports Documents         | Department          | * B1 - D0 | I           | <b>*</b>   |             |               |     |       |                              |                         |
| Logout                    | Department Case #   | * 2014-1  | 4121        |            |             |               |     |       |                              |                         |
|                           | Case Officer        | *         |             | Add Offic  | er 🔨        |               |     |       |                              |                         |
|                           | Occurrence Date     | *         |             |            |             |               |     |       |                              |                         |
|                           | Primary Offense     | *         |             | ~          |             |               |     |       |                              |                         |
|                           | 2nd Offense         |           |             | ~          |             |               |     |       |                              |                         |
|                           | 3rd Offense         |           |             | ×          |             |               |     |       |                              |                         |
|                           | County              | *         |             | ~          |             |               |     |       |                              |                         |
|                           | Occurrence Location | n         |             |            |             |               |     |       |                              |                         |
|                           |                     |           |             |            |             |               |     |       |                              |                         |
|                           | Names Items         |           |             |            |             |               |     |       |                              |                         |
|                           | Name Type *         |           | Last Name * | First Name | Middle Name | Date of Birth | Sex | DL #  | FBI #                        | DCI 📫                   |
|                           | x                   | ~         |             |            |             |               |     | ×     |                              |                         |
|                           | X                   | *         |             |            |             |               |     | ~     |                              |                         |

5. Unclick the active only box and click search.

| dd Officer   Add Officer     Name   Department Code   Active Only   Cear     Name   Title   Phone Number   Tax Number   Title   Phone Number   Title   Stor 515-754-000   mouse@dps.state.ia.us      Active   Name   Mickey Mouse   Phone   S15-754-000   Email           |                 |              |                       |                         |              |
|----------------------------------------------------------------------------------------------------|-----------------|--------------|-----------------------|-------------------------|--------------|
| Add Officer     Name   Department Code   Search   Clear     Name   Title   Phone   S15-754-000   Email    mouse@dps.state.ia.us                                                                                                    | dd Officer      |              |                       |                         |              |
| Name   Department Code   Active Only   Search   Clear     Name   Mickey Mouse     315-754-000     Email * mouse@dps.state.ia.us                                                                                                    | Add Officer     |              |                       |                         | ×            |
| Department Code<br>Active Only<br>Search Clear<br>Name Title Phone Number Fax Number Email Address Contact Info<br>Mickey Mouse 515-754-0000 mouse@dps.state.ia.us<br>Active Active Mickey Mouse<br>Name Mickey Mouse<br>Phone S15-754-0000 Email * mouse@dps.state.ia.us | Name            |              |                       | 7                       |              |
| Active Only<br>Search Clear<br>Name Title Phone Number Fax Number Email Address Contact Info<br>Mickey Mouse 515-754-000 mouse@dps.state.ia.us<br>Active Active Mickey Mouse<br>Phone * S15-754-000 Email * mouse@dps.state.ia.us                                         | Department Code | DCI          | ×                     |                         |              |
| Search Clear     Name Title   Mickey Mouse 515-754-0000     Mickey Mouse     Active   Name *   Mickey Mouse   Phone *   515-754-0000   Email * mouse@dps.state.ia.us                                                                                                    | Active Only     |              |                       |                         |              |
| Name       Title       Phone Number       Fax Number       Email Address       Contact Info         Mickey Mouse       515-754-0000       mouse@dps.state.ia.us       1234567         Iz 34567       Active                                                               | Search          | Clear        |                       |                         |              |
| Mickey Mouse 515-754-000 mouse@dps.state.ia.us 1231567 Active Active Name * Mickey Mouse Phone * 515-754-0000 Email * mouse@dps.state.ia.us                                                                                                    | <u>Name</u>     | <u>Title</u> | Phone Number Fax Numb | <u>er Email Address</u> | Contact Info |
| 1231567                                                                                                    | Mickey Mouse    |              | 515-754-0000          | mouse@dps.state.ia.us   |              |
| Active Active Muse<br>Name * Mickey Mouse<br>Phone * 515-754-0000 Email * mouse@dps.state.ia.us                                                                                                    | 1234567         |              |                       |                         |              |
| Active Active Mouse Figure 515-754-0000 Email * mouse@dps.state.ia.us                                                                                                    |                 |              |                       |                         |              |
| Active<br>Name * Mickey Mouse<br>Phone * 515-754-0000 Email * mouse@dps.state.ia.us                                                                                                    |                 |              |                       |                         |              |
| Active<br>Name * Mickey Mouse<br>Phone * 515-754-0000 Email * mouse@dps.state.ia.us                                                                                                    |                 |              |                       |                         |              |
| Active Name * Mickey Mouse Phone * 515-754-0000 Email * mouse@dps.state.ia.us                                                                                                    |                 |              |                       |                         |              |
| Active Active Mickey Mouse Phone * 515-754-0000 Email * mouse@dps.state.ia.us                                                                                                    |                 |              |                       |                         |              |
| Active Active Mickey Mouse Phone * 515-754-0000 Email * mouse@dps.state.ia.us                                                                                                    |                 |              |                       |                         |              |
| Active Active Mickey Mouse Phone * 515-754-0000 Email * mouse@dps.state.ia.us                                                                                                    | <               |              |                       |                         | •            |
| Active Name * Mickey Mouse Phone * 515-754-0000 Email * mouse@dps.state.ia.us                                                                                                    |                 |              |                       |                         |              |
| Name * Mickey Mouse Phone * 515-754-0000 Email * mouse@dps.state.ia.us                                                                                                    | Active          |              |                       |                         |              |
| Phone * 515-754-0000 Email * mouse@dps.state.ia.us                                                                                                    | Northe Micke    | ν Μουερ      |                       |                         |              |
| Phone * 515-754-0000 Email * mouse@ups.state.ia.us                                                                                                    |                 |              |                       | atata in                |              |
|                                                                                                    | Phone * 515-7   | 54-0000      | Email * mouse@dps     | s.state.la.us           |              |
|                                                                                                    |                 |              |                       |                         |              |
|                                                                                                    | Y               |              | ×                     |                         |              |

- 6. Click on the name you want to add.
  - a. Click edit
  - b. Click active box to add check mark
  - c. Verify/change information
  - d. Common grammar (not all CAPS)
  - e. Go through an add all of your officers who are still active.
  - f. If a name is in there multiple times, choose only <u>ONE</u> of these to make active.

| Name<br>Department Code                                     | DCI                 |              |              | ~                 |                       |                     |
|-------------------------------------------------------------|---------------------|--------------|--------------|-------------------|-----------------------|---------------------|
| Active Only<br>Search                                       | Clear               |              |              |                   |                       |                     |
| Name                                                        |                     | <u>Title</u> | Phone Number | <u>Fax Number</u> | Email Address         | <u>Contact Info</u> |
| Mickey Mouse                                                |                     |              | 515-754-0000 |                   | mouse@dps.state.ia.us | 1                   |
|                                                             |                     |              |              |                   |                       |                     |
|                                                             |                     |              |              |                   |                       |                     |
|                                                             |                     |              |              |                   |                       |                     |
|                                                             |                     |              |              |                   |                       |                     |
| <u>12345678910.</u>                                         | <u>.</u>            |              |              |                   |                       |                     |
| <u>12345678910.</u>                                         | <u>.</u>            |              | _            | _                 |                       |                     |
| 12345678910.                                                |                     |              | _            | _                 | _                     |                     |
| 12345678910.<br>▲ Active                                    | ey Mouse            |              |              | -                 |                       | ,                   |
| <u>12345678910.</u><br>▲<br>Active ■<br>Name * Mick         | ey Mouse            |              |              |                   |                       | ,<br>,              |
| 12345678910.<br>▲<br>Active<br>Name * Mick<br>Phone * 515-7 | ey Mouse<br>54-0000 |              | Email * m    | nouse@dps.st      | ate.ia.us             |                     |

- 7. To add a new officer, click the add button.
  - a. Type in their correct information
  - b. Click the Active button
  - c. Click Save when finished

| <u>Contact Info</u> |
|---------------------|
|                     |
|                     |
|                     |
|                     |
|                     |
| ,                   |
|                     |
|                     |
|                     |
|                     |
|                     |

- 8. Once finished, click close.
- 9. In the next screen, click on Cancel New Submission.

| lew Prelog | Case Informati                                                                                                    | ion                                                                                         |             |                                                                                                    |                                                                                                    |               |                                                                                                    |                                                                                                    |       |   |
|------------|----------------------------------------------------------------------------------------------------|---------------------------------------------------------------------------------------------|-------------|----------------------------------------------------------------------------------------------------|----------------------------------------------------------------------------------------------------|---------------|----------------------------------------------------------------------------------------------------|----------------------------------------------------------------------------------------------------|-------|---|
| Search     | •                                                                                                    |                                                                                             |             |                                                                                                    |                                                                                                    |               | _                                                                                                    |                                                                                                    |       |   |
| Reports    | <ul> <li>Department</li> </ul>                                                                                                    | * B1 - D0                                                                                   | I           | ~                                                                                                    |                                                                                                    |               |                                                                                                    |                                                                                                    |       |   |
| Documents  | Dopartment Case #                                                                                                    | * 2015-2                                                                                    | 3910        |                                                                                                    |                                                                                                    |               |                                                                                                    |                                                                                                    |       |   |
| .ogout     | Coso Officer                                                                                                    | *                                                                                           | 5510        | Add Office                                                                                                    | ar.                                                                                                    |               |                                                                                                    |                                                                                                    |       |   |
|            | Case Officer                                                                                                    |                                                                                             |             | Add Office                                                                                                    | <u>n</u>                                                                                                    |               |                                                                                                    |                                                                                                    |       |   |
|            | Drimppy Offense                                                                                                    |                                                                                             |             | ~                                                                                                    |                                                                                                    |               |                                                                                                    |                                                                                                    |       |   |
|            | and Offense                                                                                                    |                                                                                             |             |                                                                                                    |                                                                                                    |               |                                                                                                    |                                                                                                    |       |   |
|            | 2rd Offense                                                                                                    |                                                                                             |             |                                                                                                    |                                                                                                    |               |                                                                                                    |                                                                                                    |       |   |
|            | Country                                                                                                    | *                                                                                           |             | <b>v</b>                                                                                                    |                                                                                                    |               |                                                                                                    |                                                                                                    |       |   |
|            | County                                                                                                    |                                                                                             |             |                                                                                                    |                                                                                                    |               |                                                                                                    |                                                                                                    |       |   |
|            | Occurrence Location                                                                                                    | н                                                                                           |             |                                                                                                    |                                                                                                    |               |                                                                                                    |                                                                                                    |       |   |
|            |                                                                                                    |                                                                                             |             |                                                                                                    |                                                                                                    |               |                                                                                                    |                                                                                                    |       |   |
|            |                                                                                                    |                                                                                             |             |                                                                                                    |                                                                                                    |               |                                                                                                    |                                                                                                    |       |   |
|            | Names Items                                                                                                    |                                                                                             |             |                                                                                                    |                                                                                                    |               |                                                                                                    |                                                                                                    |       |   |
|            | Names Items                                                                                                    |                                                                                             | Last Name * | First Name                                                                                                    | Middle Name                                                                                                    | Date of Birth | Sex                                                                                                    | DL #                                                                                                    | FBI # | C |
|            | Names Items Name Type *                                                                                                    | ~                                                                                           | Last Name * | First Name                                                                                                    | Middle Name                                                                                                    | Date of Birth | Sex                                                                                                    | DL #                                                                                                    | FBI # |   |
|            | Names Items Name Type * X X X                                                                                                    |                                                                                             | Last Name * | First Name                                                                                                    | Middle Name                                                                                                    | Date of Birth | Sex                                                                                                    | DL #                                                                                                    | FBI # |   |
|            | Names     Items       Name Type *     X       X     X       X     X                                                                                                    | ×<br>×                                                                                      | Last Name * | First Name                                                                                                    | Middle Name                                                                                                    | Date of Birth | Sex                                                                                                    | DL #                                                                                                    | FBI # |   |
|            | Names     Items       Name Type *     *       X     *       X     *       X     *                                                                                                    | ×<br>×<br>×                                                                                 | Last Name * | First Name                                                                                                    | Middle Name                                                                                                    | Date of Birth | Sex                                                                                                    | DL #                                                                                                    | FBI # |   |
|            | Names     Items       Name Type *     *       X     *       X     *       X     *       X     *                                                                                                    |                                                                                             | Last Name * | First Name                                                                                                    | Middle Name  Middle Name                                                                                                    | Date of Birth | Sex                                                                                                    | DL #                                                                                                    | FBI # |   |
|            | Names     Items       Name Type     *       X                                                                                                    |                                                                                             | Last Name * | First Name                                                                                                    | Middle Name                                                                                                    | Date of Birth | Sex                                                                                                    | DL #                                                                                                    | FBI # |   |
|            | Name     Items       Name Type     *       X                                                                                                    |                                                                                             | Last Name * | First Name                                                                                                    | Middle Name                                                                                                    | Date of Birth | Sex                                                                                                    | DL #                                                                                                    | FBI # |   |
|            | Name     Items       Name Type     *       X                                                                                                    |                                                                                             | Last Name * | First Name  First Name                                                                                                    | Middle Name           Image: Constraint of the second second seco | Date of Birth | Sex                                                                                                    | DL#                                                                                                    | FBI # |   |
|            | Name         Items           Name Type *         *           X         *           X         *           X         *           X         *           X         *           X         *           X         *           X         *           X         *           X         *                                               |                                                                                             | Last Name * | First Name           Image: State State S | Middle Name           Image: Image of the state of the state | Date of Birth | Sex                                                                                                    | DL#<br>V [<br>V ]<br>V ]<br>V ]<br>V ]<br>V ]<br>V ]<br>V ]<br>V ]<br>V ]<br>V ]                                                                                                    | FBI # |   |
|            | Names         Items           Name Type         *           X         *           X         *           X         *           X         *           X         *           X         *           X         *           X         *           X         *           X         *           X         *           X         *    |                                                                                             | Last Name * | First Name           Image: Image of the state of the state  | Middle Name           Image: Image of the state of the state | Date of Birth | Sex                                                                                                    | DL #<br>V [<br>V ]<br>V [<br>V ]<br>V [<br>V ]<br>V [<br>V ]<br>V ]<br>V [<br>V ]<br>V ]<br>V ]<br>V ]<br>V ]<br>V ]<br>V ]<br>V ]                                                                                                    | FBI # |   |
|            | Names         Items           Name Type         Name           X         X           X         X           X         X           X         X           X         X           X         X           X         X           X         X           X         X           X         X           X         X           X         X |                                                                                             | Last Name * | First Name           Image: Image of the state of the state  | Middle Name           Image: Image of the state of the state | Date of Birth | Sex                                                                                                    | DL#           V           V                                                 | FBI # |   |
|            | Names         Items           Name Type         Name           X                                                                                                    |                                                                                             | Last Name * | First Name           Image: Image: Im | Middle Name           Image: Image of the state of the state | Date of Birth | Sex           I           I | DL#           V           V | FBI # |   |
|            | Names         Items           Name Type         *           X                                                                                                    |                                                                                             | Last Name * | First Name           Image: Image of the state of the state  | Middle Name           Image: Image of the second second se | Date of Birth | Sex                                                                                                    | DL#                                                                                                    | FBI # |   |
|            | Names         Items           Name Type         *           X                                                                                                    | ><br>><br>><br>><br>><br>><br>><br>><br>><br>><br>><br>><br>><br>><br>><br>><br>><br>><br>> | Last Name * | First Name           Image: Image of the state of the state  | Middle Name           Image: Image of the second second se | Date of Birth | Sex                                                                                                    | DL #                                                                                                    | FBI # |   |